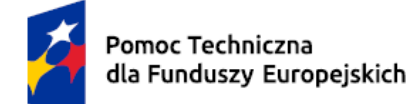

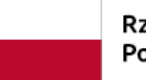

Rzeczpospolita Polska Dofinansowane przez Unię Europejską

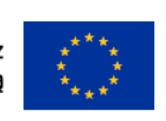

Umowa częściowo współfinansowana ze środków Unii Europejskiej

# INSTRUKCJA UŻYTKOWNIKA

# Dla systemu Baza Konkurencyjności 2021

Data aktualizacji: 03.06.2024

Instrukcja dotyczy Użytkowników nieinstytucjonalnych, opisuje czynności jakie może wykonać w systemie w kontekście projektów, ogłoszeń, ofert, newsletteru, powiadomień, oznaczeń i ulubionych

# Spis treści

| 1 | Wstę         | p                                                                    | 4        |
|---|--------------|----------------------------------------------------------------------|----------|
|   | 1.1          | Informacje ogólne                                                    | 4        |
|   | 1.2          | Dostosowanie aplikacji do WCAG 2.1 AA – dotyczy projektów i ogłoszeń | 4        |
| 2 | Rejes        | stracja                                                              | 4        |
|   | 2.1          | Formularz rejestracji                                                | 4        |
|   | 2.2          | Aktywacja konta                                                      | 5        |
| 3 | Logo         | wanie do systemu                                                     | 5        |
| 4 | Zega         | r czasu sesji                                                        | 5        |
| 5 | Wysz         | zukiwarka                                                            | 6        |
| 6 | Proje        | ekty                                                                 | 8        |
|   | 6.1          | Lista projektów i naborów                                            | 8        |
|   | 6.1.1        | Sortowanie listy projektów i naborów                                 | 8        |
|   | 6.1.2        | Filtrowanie listy projektów                                          | 8        |
|   | 6.2          | Dodaj nowy projekt                                                   | 9        |
|   | 6.3          | Dodaj nowy nabór                                                     | 10       |
|   | 6.4          | Pokaż szczegóły projektu/naboru – dostęp do ogłoszeń powiązanych z   |          |
|   | projekt      | em/naborem                                                           | 10       |
| - | 0.5<br>Octo  | Osun projekt/habor                                                   | 10       |
| / | Ugio         | szenia                                                               | 11       |
|   | 7.1          |                                                                      | 11       |
|   | 7.1.1        | Sortowanie listy ogłoszen                                            | 11       |
|   | 7.1.2        | Filtrowanie listy ogłoszen                                           | 12       |
|   | 7.2          | Dodaj ogłoszenie                                                     | 12       |
|   | 7.2.1        | tapy dodawania ogłoszenia                                            | 12       |
|   | 7.2.1        | .1 Przedmiot zamowienia                                              | 13       |
|   | 7.2.2        |                                                                      | 20       |
|   | 7.5          |                                                                      | 20       |
|   | 7.4          |                                                                      | 20       |
|   | 7.5          | Podglad szczogółów ogłoszonia                                        | 21       |
|   | 7.U<br>7 G 1 | Pohierz nlik PDF                                                     | 21<br>21 |
|   | 7.0.1        | Publikacia Opłoszenia                                                | 21<br>21 |
|   | 7.8          |                                                                      | 21<br>22 |
| Q | 1.0<br>Ofert |                                                                      | ~~<br>72 |
| 0 | 8.1          | Dodanie oferty do ogłoszenia                                         | 23       |
|   |              |                                                                      |          |

|    | 8.2     | Wycofanie i edycja oferty                  | 24 |
|----|---------|--------------------------------------------|----|
|    | 8.3     | Rozstrzygnięcie ofert                      | 25 |
| 9  | News    | sletter                                    | 27 |
|    | 9.1     | Podgląd ustawień newsletteru               | 27 |
|    | 9.2     | Dodanie subskrypcji newsletteru            | 29 |
|    | 9.3     | Edycja subskrypcji newsletteru             | 29 |
|    | 9.4     | Usuwanie filtrów newsletteru               | 29 |
|    | 9.5     | Dezaktywacja subskrypcji newsletteru       | 30 |
|    | 9.5.1   | Dezaktywacja z podglądu newsletteru        | 30 |
|    | 9.5.2   | Dezaktywacja z linku                       | 30 |
|    | 9.6     | Aktywacja subskrypcji newsletteru          | 31 |
|    | 9.7     | Filtrowana lista                           | 31 |
|    | 9.8     | Wysyłka newsletteru                        | 31 |
| 1( | ) Powia | adomienia i Oznaczenia                     | 32 |
|    | 10.1    | Podgląd ustawień powiadomień i oznaczeń    | 32 |
|    | 10.2    | Aktywacja i dezaktywacja typów powiadomień | 33 |
|    | 10.3    | Wysyłka powiadomień                        | 34 |
|    | 10.4    | Wyłączenie powiadomień                     | 34 |
|    | 10.5    | Wyświetlanie Oznaczeń                      | 34 |
| 1  | L Ulubi | one                                        | 35 |
|    | 11.1    | Podgląd listy ulubionych ogłoszeń          | 35 |
|    | 11.2    | Dodanie ogłoszenia do ulubionych           | 36 |
|    | 11.3    | Usunięcie ogłoszenia z ulubionych          | 36 |

# Spis ilustracji

# 1 Wstęp

## 1.1 Informacje ogólne

Instrukcja jest przeznaczona dla Użytkowników systemu BK2021, których głównym celem jest publikowanie ogłoszeń.

## 1.2 Dostosowanie aplikacji do WCAG 2.1 AA – dotyczy projektów i ogłoszeń

Ministerstwo Funduszy i Polityki Regionalnej zapewnia dostępność serwisu internetowego BK2021 dla osób z niepełnosprawnościami zgodnie z przepisami ustawy z dnia 4 kwietnia 2019 r. o dostępności cyfrowej stron internetowych i aplikacji mobilnych podmiotów publicznych.

Aplikacja została zaprojektowana i wykonana tak aby wspomagać prawidłowe działanie asystujących programów odczytujących treść z ekranu, umożliwić dostęp do całego serwisu Użytkownikom posługującym się klawiaturą oraz zapewnić czytelność treści m.in. przez zachowanie kontrastu między tłem a tekstem.

# 2 Rejestracja

## 2.1 Formularz rejestracji

Aby zarejestrować się w systemie Baza Konkurencyjności, należy uprzednio wypełnić formularz rejestracji. Aby tego dokonać na stronie głównej w górnym prawym logu wciśnij przycisk logowania

System przeniesie Cię do strony logowania. Następnie użyj funkcji "Zarejestruj się" aby przejść do formularza rejestracji.

| Imie                              | ,                                                                                                    |
|-----------------------------------|----------------------------------------------------------------------------------------------------|
| Naz                               | wisko                                                                                                    |
| Adr                               | es e-mail                                                                                                    |
|                                   |                                                                                                    |
| Stw                               | órz hasło                                                                                                    |
| Stw                               | <b>árz hasło</b><br>asło musi zawierać co najmniej 8 znaków.                                                                                                    |
| > H<br>> H<br>P                   | árz haslo<br>aslo musi zawierać co najmniej 8 znaków.<br>aslo nie może tyć podobne do nazwy użytkownika i adresu e-mail oraz nie może być<br>owzechnie używanym hasiem.                                                                                                    |
| > H<br>> H<br>> H<br>> H          | <b>órz hasło</b><br>asło musi zawierać co najmniej 8 znaków.<br>asło nie może być podobne do nazwy użytkownika i adresu e-mail oraz nie może być<br>owszechnie używanym hasłem.<br>asło nie może składać się tylko z cyfr.                                                       |
| > H<br>> H<br>P<br>> H<br>P<br>Ow | órz haslo<br>asło musi zawierać co najmniej 8 znaków.<br>asło nie może tyć podobne do nazwy użytkownika i adresu e-mail oraz nie może być<br>wszechnie używanym nasiem.<br>asło nie może składać się tylko z cyfr.<br>tórz hasło                                                 |
| Stw<br>> H<br>P<br>Pow            | órz hasło<br>asło musi zawierać co najmniej 8 znaków.<br>asło nie może być podobne do nazwy użytkownika i adresu e-mail oraz nie może być<br>owszechnie używanym hasłem.<br>asło nie może składać się tylko z cyfr.<br>tórz hasło<br>Wymagane Akceptuję <u>ragułamin</u> serwisu |

#### 1 Formularz rejestracji

Formularz rejestracji składa się z pól tekstowych, które należy wypełnić oraz zgody, których zaznaczenie jest wymagane do rejestracji. Po wypełnieniu danych, użyj funkcji "Zarejestruj się".

System poinformuje Cię o wysłaniu maila z linkiem aktywacyjnym.

## 2.2 Aktywacja konta

Aby aktywować konto i móc zalogować się do systemu, po przejściu przez punkt poprzedni. Wejdź na skrzynkę pocztową, której adres podałeś podczas rejestracji. W wiadomości zaadresowanej do Ciebie, znajdziesz link, który ważny jest 7 dni. Klikając w niego, aktywujesz konto i będziesz mógł zalogować się do Systemu Baza Konkurencyjności.

# 3 Logowanie do systemu

Jeżeli posiadasz już zarejestrowane konto w Systemie, na stronie głównej w górnym prawym logu wciśnij przycisk logowania .

System przeniesie Cię do formularza logowania, którego musisz wypełnić odpowiednimi danymi. Po jego prawidłowym wypełnieniu, kliknij "Zaloguj się", System przeniesie się Cię do ekranu systemu z funkcjami dostępnymi zgodnie z Twoim poziomem uprawnień.

| Logowanie       |                       |
|-----------------|-----------------------|
| Adres e-mail    |                       |
| Hasło           |                       |
|                 |                       |
|                 | Nie mogę się zalogowa |
| Nie masz konta? |                       |
|                 |                       |

2 Formularz logowania

# 4 Zegar czasu sesji

W systemie funkcjonuje zegar, który odmierza czas od ostatniej wykonanej akcji w systemie. Po upływie 30 minut, następuje samoistne wylogowanie z Systemu. Oczywiście możesz odświeżyć czas, na 2 sposoby.

- 1. Czas odświeży się zawsze, kiedy wykonasz dowolną akcję powodującą przeładowanie się strony.
- 2. Czas możesz również odświeżyć sam, poprzez kliknięcie w ikonę zegara.

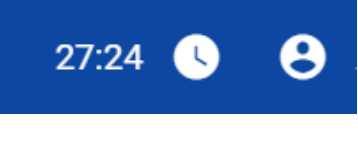

3 Zegar czasu sesji

# 5 Wyszukiwarka

W systemie dostępna jest wyszukiwarka ogłoszeń, która umożliwia wyszukanie interesujących Zamówień bez potrzeby logowania się do systemu. Aby z niej skorzystać na stronie głównej Bazy Konkurencyjności, wpisz w poniżej zaprezentowane pole, interesującą Cię frazę.

| na przykład <u>usługi budowlane, dostawa komputerów, szkolenie pracowników</u> DODAJ OGŁOSZENIE | Wpisz, czego szukasz                                                           |                  |
|-------------------------------------------------------------------------------------------------|--------------------------------------------------------------------------------|------------------|
|                                                                                                 | na przykład <u>usługi budowlane, dostawa komputerów, szkolenie pracowników</u> | DODAJ OGŁOSZENIE |

#### 4 Wyszukiwarka

System po w użyciu funkcji "Wyszukaj Ogłoszenie", przeszuka bazę i wyświetli ogłoszenia, które mogą Cię zainteresować. Lista wyświetlanych ogłoszeń zawiera najistotniejsze dane, aby w sposób skrótowy przedstawić kontekst danego ogłoszenia.

| Domyślnie                                                                                                    | OPCJE ZAAWANSO                                                                                                    | WANE 1          |
|----------------------------------------------------------------------------------------------------|----------------------------------------------------------------------------------------------------|-----------------|
| Znaleziono 2 ogłoszeń.                                                                                                    |                                                                                                    |                 |
| Kopia Ogłoszenie szkoleniowe do                                                                                                   | <u>testów</u>                                                                                                    |                 |
| OPUBLIKOWANO 2020-03-16                                                                                                    | TERMIN SKLADANIA OFERT 2020-03-31 23:59:59 OTWOCK                                                                                                    | , MAZOWIECKI    |
| SZKOIENIE <u>na szkoleniowców</u><br>Szkolenie szkoleniowe<br>OPUBLIKOWANOTERMIN SKŁADANI <i>I</i><br>2020-03-25 OFERT 2020-04-23 | PW PODMIOT PRÓBNY SPÓŁKA Z BARDZO OGRANICZONĄ ODPOWIEDZIALNOŚCIĄ KOMANDYTOWO-AKCYJNA W ORGANIZACJI,<br>LIKWIDACJI I DEWALUACJI, OBJETA PROGRAMEM WSPARCIA MAŁYCH, ŚREDNICH, DUŻYCH, WIELKICH I POTEŻNYCH | WIELE<br>MIEJSC |
| 23:59:59                                                                                                    | PRZEDSIĘBIORCÓW - OSTROŻNIE P I L N E                                                                                                    | REALIZAC        |
|                                                                                                    | 1                                                                                                    |                 |

5 Wyniki wyszukiwania

Jeżeli wyniki okażą się niesatysfakcjonujące, pod przyciskiem "Opcje Zaawansowane" znajduje się formularz, którego odpowiednie wypełnienie, może wpłynąć na zawężenie ilości wyników.

| Informacje o ogloszeniu<br>Tytul ogloszenia<br>Data publikacji<br>Wybierz       | Status ogłoszenia          Image: Status ogłoszenia         Image: Aktywne opublikowane         Image: Status ogłoszenia         Termin składania ofert         V |
|---------------------------------------------------------------------------------|----------------------------------------------------------------------------------------------------|
| Program Operacyjny<br>Zacznij wpisywać                                          | ~                                                                                                    |
| Dane ogłoszeniodawcy<br>Nazwa ogłoszeniodawcy                                   | Numer identyfikacyjny ogłoszeniodawcy                                                                                                    |
| Przedmiot zamówienia w ogłoszeniu<br>Kategoria przedmiotu zamówienia<br>Wybierz | Podkategoria<br>Wybierz                                                                                                    |
| Kod CPV<br>Wpisz co najmniej 5 cyfr lub 3 litery                                | Miejsce realizacji<br>Zacznij wpisywać v                                                                                                    |
|                                                                                 | ANULUJ ZASTOSUJ KRYTERIA                                                                                                    |

6 Opcje zaawansowane

Podczas pracy z wyszukiwarką, dane które zostały wprowadzone do formularza opcji zaawansowanych, można edytować. Reedycja danych może wpłynąć na lepsze zawężenie obszaru poszukiwań.

Dodatkową opcją jest również sortowanie wyników poprzez rozwinięcie listy oraz wybranie interesującej opcji.

| Sortuj wyniki wyszukiwania<br>Domyślnie | OPCJE ZAAWANSOWANE |
|-----------------------------------------|--------------------|
| Po dacie publikacji ogłoszeń            |                    |
| Po terminie składania ofert             |                    |
| Domyślnie                               | OTWOCK, MAZOWI     |

Jeżeli w momencie przejścia na nową Bazę Konkurencyjności, zechcesz odnaleźć ogłoszenie starsze, które zostało zamieszczone w poprzedniej wersji Systemu, taka opcja jest również dostępna. Pod wynikami wyszukiwani znajdziesz link do starej Bazy Konkurencyjności, który pozwoli Ci na przeszukanie zasobów archiwalnych. Użycie tej funkcji, powoduje przejście do witrynę archiwalnej wersji Systemu.

#### PRZESZUKAJ STARĄ BAZĘ KONKURENCYJNOŚCI

7 Link do starej wersji Systemu

# 6 Projekty

## 6.1 Lista projektów i naborów

Aby przejść do listy projektów z menu bocznego wybierz zakładkę Projekty . System przeniesie Cię do listy wszystkich projektów, do których masz dostęp:

| Projekty i nabory        | Baza konkurencyjności                                     | 20:15 🕓 | Administrator Ministerstwo U |
|--------------------------|-----------------------------------------------------------|---------|------------------------------|
| ► Ogłoszenia             |                                                           |         |                              |
| 🕇 Deklaracja dostępności | Pierwsze próby etapu III BK2021 - to jest zólty pasek 2   |         |                              |
| ∃ Zarządzanie treścią    | Lista projektów i naborów                                 |         |                              |
| Lizytkownicy             | Liczba wyników: 2                                         |         |                              |
|                          | Filtruj Sortuj                                            |         |                              |
|                          | numerrosnąco                                              |         | ~                            |
|                          |                                                           |         |                              |
|                          | PLRU 01.01.00-AA 01-01-000/20 PLSN 03.01.00-01-0003/19    |         |                              |
|                          | + DODAJ PROJEKT Nabór: nabór adm. Projekt: proj. dla adm. |         |                              |
|                          | + DODAJ NABÓR USUŇ NABÓR USUŇ PROJEKT                     |         |                              |

8 Lista projektów

### 6.1.1 Sortowanie listy projektów i naborów

Aby posortować dostępne projekty skorzystaj z dostępnej nad listą projektów rozwijanej listy sortowania.

| Liczba wyników: 2 |                           |                |                 |   |
|-------------------|---------------------------|----------------|-----------------|---|
| Filtruj           |                           | Sortuj         |                 |   |
| -                 |                           | numer rosnąco  |                 | ~ |
|                   |                           | numer rosnąco  |                 |   |
|                   |                           | numer malejąco |                 |   |
|                   | PLRU.01.01.00-AA.01-01-00 | nazwa rosnąco  |                 |   |
| + DODAJ PROJEKT   | Nabór: nabór adm.         | nazwa malejąco |                 |   |
|                   | POKAŻ SZCZEGO             | ÓŁY            | POKAŻ SZCZEGÓŁY |   |
| + DODAJ NABÓR     | USUŃ NABÓR                |                | USUŃ PROJEKT    |   |
|                   |                           |                |                 |   |

#### Lista projektów i naborów

#### 9 Sortowanie projektów

Możesz posortować projekty po numerze lub tytule projektu zgodnie z kolejnością alfabetyczną rosnąco lub malejąco.

#### 6.1.2 Filtrowanie listy projektów

 Filtruj
 Filtruj

 Aby przefiltrować listę projektów kliknij w
 D
 Pole aktywne
 umożliwi Ci wprowadzenie

 wartości zgodnie, z którymi lista ma być wyświetlana.

#### Lista projektów i naborów

| Liczba wyników: 2          |                                                            |                                                                       |   |
|----------------------------|------------------------------------------------------------|-----------------------------------------------------------------------|---|
| Filtruj                    |                                                            | Sortuj<br>numer rosnąco                                               | ~ |
| Numer projektu lub naboru  | + DODAJ PROJEKT                                            | PLRU.01.01.00-AA.01-01-000/20<br>Nabór: nabór adm.<br>Рокаż szczegóły |   |
| Tytuł projektu lub naboru  | + DODAJ NABÓR<br>PLSN.03.01.00-01-0003/19                  | USUŃ NABÓR                                                            |   |
| Typ obiektu<br>Wszystkie ~ | Projekt: proj. dla adm.<br>Pokaž szczegóły<br>USUŃ PROJEKT |                                                                       |   |

10 Filtrowanie projektów

Masz możliwość przefiltrować listę projektów zgodnie z tytułem i numerem projektu.

# 6.2 Dodaj nowy projekt

Aby dodać nowy projekt z widoku listy projektów kliknij "Dodaj nowy projekt". System wyświetli Ci formularz do wprowadzania danych projektu.

| rogram Operacyiny                         | Oś priorytetowa |        |
|-------------------------------------------|-----------------|--------|
|                                           |                 |        |
| Zucznij wpisywac                          |                 |        |
|                                           |                 |        |
| vziałanie i poddziałanie                  |                 |        |
| Zacznij wpisywać                          |                 | $\sim$ |
| Yalsza część numeru                       |                 |        |
| )alsza część numeru<br>0-0000/00          |                 | 0 / 10 |
| )alsza część numeru<br>10-0000/00<br>ytuł |                 | 0 / 10 |
| alsza część numeru<br>0-0000/00<br>ytuł   |                 | 0/10   |

11 Dodawanie projektu

Po wprowadzeniu numeru projektu i jego tytułu możesz zapisać projekty lub zrezygnować z jego dodawania. Aby dodać kolejny projekt musisz zakończyć proces dodawanie projektu bieżącego.

## 6.3 Dodaj nowy nabór

Aby dodać nowy nabór z widoku listy projektów kliknij "Dodaj nowy nabór". System wyświetli Ci formularz do wprowadzania danych naboru.

| Dodaj nabór<br>Powotski www.cr. 4444.00.00.00.44.00.00.000.000.000 |   |                                       |
|--------------------------------------------------------------------|---|---------------------------------------|
| Program Operacyjny                                                 |   | Oś priorytetowa                       |
| Zacznij wpisywać                                                   | ~ | Zacznij wpisywać $\sim$               |
|                                                                    |   |                                       |
| Działanie i poddziałanie                                           |   |                                       |
| Zacznij wpisywać                                                   |   | · · · · · · · · · · · · · · · · · · · |
| AA.00-00-000/00                                                    |   | 0 / 15                                |
| Tytuł                                                              |   |                                       |
|                                                                    |   | 0 / 200                               |
|                                                                    |   | ANULUJ                                |

12 Dodawanie naboru

# 6.4 Pokaż szczegóły projektu/naboru – dostęp do ogłoszeń powiązanych z projektem/naborem

Z listy widoków masz dostęp do podstawowych informacji o ogłoszeniach powiązanych z projektem/naborem. Aby zobaczyć listę ogłoszeń kliknij Pokaż szczegóły . W każdym momencie możesz ponownie ukryć listę klikając UKRYJ SZCZEGÓŁY .

Na liście ogłoszeń zobaczysz podstawowe informacje o powiązanym ogłoszeniu – numer ogłoszenia i jego tytuł. Więcej informacji uzyskasz klikając przycisk POKAŻ SZCZEGÓŁY znajdujący się pod wybranym ogłoszeniem. Otrzymasz wtedy informację dodatkowo o statusie, dacie publikacji ogłoszenia i terminie składania ofert. Możesz wycofać się z widoków szczegółów ogłoszenia klikając UKRYJ SZCZEGÓŁY .

Aby przejść do wybranego ogłoszenia kliknij ZOBACZ OGŁOSZENIE . System przeniesie Cię do podglądu wybranego ogłoszenia.

## 6.5 Usuń projekt/nabór

Możesz usunąć tylko ten projekt, do którego nie ma przypisanych ogłoszeń. W tym przypadku klikając 'Usuń projekt"/"Usuń nabór" system wyświetli Ci komunikat: "Ten projekt/nabór nie ma przypisanych ogłoszeń i może być bezpiecznie usunięty.". Możesz zrezygnować z usuwania

projektu/naboru klikając ANULUJ lub potwierdzić usunięcie klikając Usuń - po potwierdzeniu projekt/nabór zostanie usunięty z systemu.

W przypadku gdy do projektu/naboru są podpięte ogłoszenia po kliknięciu "Usuń projekt" dostaniesz komunikat "Tego projektu/naboru nie można usunąć, ponieważ ma przypisane ogłoszenia już opublikowane."

# 7 Ogłoszenia

# 7.1 Lista ogłoszeń

Aby przejść do listy ogłoszeń z menu bocznego wybierz zakładkę <br/>
Ogłoszenia . System przeniesie Cię do listy wszystkich ogłoszeń, do których masz dostęp:

| Projekty                 | Baza konkurencyjności   | test3                                                 | <b>∀ 8</b> : |
|--------------------------|-------------------------|-------------------------------------------------------|--------------|
| ▶ Ogłoszenia             |                         |                                                       |              |
| 🕇 Deklaracja dostępności | Lista ogłoszeń          |                                                       |              |
|                          | Liczba ogłoszeń: 19     |                                                       |              |
|                          | Filtruj                 | Sortuj<br>termin skladania ofert rosnąco              |              |
|                          |                         |                                                       |              |
|                          |                         | Testowy tytuł :                                       |              |
|                          |                         | POKA2 SZCZEGÓŁY                                       |              |
|                          | + DODAJ NOWE OGŁOSZENIE | Numer ogłoszenia Status<br>2019-3-1 Anulowane         |              |
|                          |                         | Termin składania ofert<br>2019-12-18                  |              |
|                          |                         | Czy dopuszczalna oferta częściowa?<br>TAK (Części: 1) |              |

#### 13 Lista ogłoszeń

#### 7.1.1 Sortowanie listy ogłoszeń

Aby posortować dostępne ogłoszenia skorzystaj z dostępnej nad listą ogłoszeń rozwijanej listy sortowania.

| Projekty                 | Baza konkurencyjności   | tes                             | 13 I v 🖯 🗧 🗄 |
|--------------------------|-------------------------|---------------------------------|--------------|
| ► Ogłoszenia             |                         |                                 |              |
| 🕇 Deklaracja dostępności | Lista ogłoszeń          |                                 |              |
|                          | Filmj                   | Sortuj                          |              |
|                          |                         | termin składania ofert rosnąco  | ~            |
|                          |                         | termin składania ofert rosnąco  | Ê            |
|                          |                         | termin składania ofert malejąco |              |
|                          |                         | numer rosnąco                   |              |
|                          |                         | numer malejąco                  |              |
|                          |                         | tytuł rosnąco                   |              |
|                          |                         | tytuł malejąco                  |              |
|                          | + DODAJ NOWE OGŁOSZENIE | status rosnąco                  |              |

#### 14 Sortowanie ogłoszeń

Możesz posortować ogłoszenia po numerze, tytule, statusie i terminie składania ofert do ogłoszenia zgodnie z kolejnością alfabetyczną rosnąco lub malejąco.

#### 7.1.2 Filtrowanie listy ogłoszeń

Aby przefiltrować listę ogłoszeń kliknij w . Pole aktywne umożliwi Ci wprowadzenie wartości, zgodnie z którymi lista ma być wyświetlana.

| Tytuł            |                                   |                 | Testowy tytuł                                          | :                          |
|------------------|-----------------------------------|-----------------|--------------------------------------------------------|----------------------------|
| -                |                                   |                 |                                                        | POKAŻ SZCZEGÓŁY            |
| Numer ogłoszenia | + DODAJ NOWE OGŁOSZENIE           |                 | Numer ogłoszenia<br>2019-3-1<br>Termin składania ofert | <b>Status</b><br>Anulowane |
| Utworzył         |                                   |                 | 2019-12-18                                             |                            |
| Wybierz V        |                                   |                 | Czy dopuszczalna oferta cz<br>TAK (Części: 1)          | ęściowa?                   |
| Data utworzenia  | PWIV:2-3                          | :               | PWVIII:2-3                                             | ÷                          |
|                  |                                   | POKAŻ SZCZEGÓŁY |                                                        | POKAŻ SZCZEGÓŁY            |
| Status           | Numer ogłoszenia                  | Status          | Numer ogłoszenia                                       | Status                     |
| Wybierz 🗸        | 2020-3-128                        | Robocze         | 2020-3-132                                             | Robocze                    |
|                  | Termin składania ofert            |                 | Termin składania ofert                                 |                            |
| Modyfikował      | 2020-01-03                        |                 | 2020-01-03                                             |                            |
| Wybierz 🗸        | Czy dopuszczalna oferta cz<br>NIE | ęściowa?        | Czy dopuszczalna oferta cz<br>NIE                      | ęściowa?                   |
| Data modyfikacji |                                   |                 |                                                        |                            |

#### 15 Filtrowanie ogłoszeń

Masz możliwość przefiltrować listę ogłoszeń podając szukaną frazę zawartą w tytule ogłoszenia lub w jego numerze, wybierając z listy autora lub osobę, która jako ostatnia modyfikowała ogłoszenie, datę utworzenia lub modyfikacji, status oraz termin składania ofert do ogłoszenia.

Filtrowanie po wprowadzonych wartość odbywa się bez uwzględnienia wielkości liter.

### 7.2 Dodaj ogłoszenie

Aby dodać ogłoszenie kliknij + DODAJ NOWE OGŁOSZENIE . Po użyciu go system wyświetli Ci pusty formularz "Dodanie ogłoszenia". Możesz go zapisać w dowolnym momencie jako kopię roboczą bez uzupełniania wszystkich danych.

#### 7.2.1 Etapy dodawania ogłoszenia

Dodawanie ogłoszenia podzielone jest na kilka etapów. W trakcie dodawania ogłoszenia możesz poruszać się między etapami wybierając je z listy po lewej umieszonej pod nagłówkiem "Dodanie ogłoszenia" lub używając przycisków nawigacyjnych poniżej formularza wprowadzania danych np.

POPRZEDNI KROK

(przeniesie Cię do poprzedniego etapu) i

NASTĘPNY KROK

→ WARUNKI (przeniesie Cię do następnego etapu).

#### 7.2.1.1 Przedmiot zamówienia

Pierwszym etapem dodawani ogłoszenia jest Przedmiot zamówienia. Przedmiotu zamówienia jest podstawą do uzupełniania danych w kolejnych etapach - rekomendujemy dodać go w pierwszej kolejności do nowego ogłoszenia.

| <ul> <li>Projekty i nabory</li> <li>Ogłoszenia</li> <li>Tokłarecje dostępności</li> </ul> | Dodaj przedmiot zamówienia<br>Kategoria przedmiotu zamówienia<br>Wybierz                                                                                    | ~ | Podkategoria<br>Wybierz | ~                 | Okres gwarancji         |
|-------------------------------------------------------------------------------------------|----------------------------------------------------------------------------------------------------|---|-------------------------|-------------------|-------------------------|
| : Oferty                                                                                  | Opis                                                                                                    |   |                         |                   | 0 / 200                 |
|                                                                                           | Kody CPV<br>Liczba kodów CPV: 0<br>+ DODAJ NOWY KOD CPV<br>Miejsce realizacji<br>Liczba miejsc realizacji: 0<br>+ DODAJ NOWE MIEJSCE REALIZACJI<br>X ANULUJ |   |                         |                   | 0 / 10000 <sup>di</sup> |
|                                                                                           |                                                                                                    |   | <u>Pomoc Regulamin</u>  | <u>Komunikaty</u> |                         |

16 Formularz Przedmiotu zamówienia

Po użyciu przycisku 🗸 ZAPISZ PRZEDMIOT ZAMÓWIENIA zostaniesz przeniesiony na stronę ze wszystkimi zapisanymi Przedmiotami zmówienia. Możesz zapisać wersję roboczą ogłoszenia bez dodawania przedmiotu zamówienia lub z przedmiotem zamówienia bez uzupełnionych danych. Na stronie listy wszystkich Przedmiotów zamówienia będziesz mógł wprowadzić do systemu dane dotyczące kolejnego Przedmiotu zamówienia za pomocą przycisku + dodaj NOWY PRZEDMIOT ZAMÓWIENIA .

| Doda | anie ogłoszenia   | 0% - + dodaj nowy przedmiot zamówienia  | 100%    |
|------|-------------------|-----------------------------------------|---------|
| ٥    | Przedmiot         | Liczba przedmiotów zamówienia: 1        |         |
| 0    | Terminy           |                                         | :       |
| 0    | Warunki           | • · · · · · · · · · · · · · · · · · · · |         |
| 0    | Części i kryteria | Opis                                    |         |
| 0    | Pozostałe         |                                         |         |
| 0    | Załączniki        | Kod CPV                                 |         |
|      |                   |                                         |         |
|      |                   | NASTĘP                                  | NY KROK |
|      |                   | → TE                                    | RMINY   |
|      |                   |                                         |         |

17 Widok zapisanego Przedmiotu zamówienia

Na formularzu z rozwijalnej listy możesz wybrać typ przedmiot zamówienia i podkategorię dla wybranego typu. W polu okres gwarancji i opis możesz wprowadzić samodzielnie dane tekstowe.

Do jednego przedmiotu zamówienia możesz dodać więcej niż jeden kod CPV. Tą funkcjonalność znajdziesz pod przyciskiem DODAJ NOWY KOD CPV.

| Kody CPV<br>Liczba kodów CPV: 0 |  |
|---------------------------------|--|
| 15119600-1 Mięso z ryb          |  |
| ANULUJ DODAJ                    |  |

#### 18 Kody CPV

Kody CPV są dodawane z listy, gdzie zidentyfikujesz je po pełnej nazwie. Po wpisaniu w pole 5-ciu cyfr kodu lub 3-ech liter nazwy pojawi się lista z wyszukanymi rekordami, z której możesz wybrać i dodać kod CPV przyciskiem DODAJ . Poza pełną nazwą zobaczysz również jego kod. Kod CPV możesz usunąć znajdującym się obok niego przyciskiem USUN .

Do jednego przedmiotu zamówienia możesz również dodać więcej niż jedno miejsce realizacji. Tą funkcjonalność znajdziesz pod przyciskiem **DODAJ NOWE MIEJSCE REALIZACJI**.

| Miejsce realizacji<br>Liczba miejsc realizacji: 0 |        |
|---------------------------------------------------|--------|
| Rodzaj adresu                                     |        |
| adres                                             | ~      |
| Miejscowość                                       |        |
| Wpisz co najmniej 3 litery                        | $\sim$ |
| ANULUJ DODAJ                                      |        |

#### 19 Miejsce realizacji

Kolejne miejsca realizacji są dodawane z rozwijanej listy, gdzie wybierana jest kategoria miejsca – czy jest co cała Polska, zagranica, czy adres. W przypadku wyboru kolejnym krokiem jest wybranie z listy

konkretnego adresu miejsca. Miejsce realizacji zostanie dodane po Użyciu przycisku

Miejsce realizacji możesz usunąć znajdującym się obok niego przyciskiem ANULUJ

#### 7.2.1.2 Terminy związane z postępowaniem

DODAJ

Na tym etapie uzupełniasz terminy związane z ogłoszeniem.

| Doda    | anie ogłoszenia   | 0% 100%                           |
|---------|-------------------|-----------------------------------|
|         | Przedmiot         |                                   |
| $\odot$ | Terminy           | Planowany termin podpisania umowy |
| 0       | Warunki           |                                   |
| 0       | Części i kryteria | POPRZEDNI KROK NASTĘPNY KROK      |
| 0       | Pozostałe         | ← PRZEDMIOT                       |
| 0       | Załączniki        |                                   |
|         |                   | SPRAWDŹ POPRAWNOŚĆ DANYCH         |
|         |                   | V PUBLIKUJ                        |
|         |                   | ← POWRÓT DO LISTY OGŁOSZEŃ        |

20 Terminy

Pole Data opublikowania jest w tym momencie nieaktywne – jego obsługa zostanie uruchomiona w późniejszym etapie.

Planowany termin podpisania umowy możesz uzupełnić wpisując ręcznie datę lub wybierając ją z komponentu kalendarza klikając w pole "Planowany termin podpisania umowy". Możesz przemieszczać się między miesiącami i latami zaznaczając je w kalendarzu i używając strzałek. Aby usunąć datę kliknij 🏾

Możesz również dodawać tu etapy poszczególnych przedmiotów zamówienia korzystając z przycisku

DODAJ ETAP . System wyświetli Ci formularz, w którym możesz uzupełnić dane dotyczącego danego etapu. Zapisany etap możesz usunąć USUŃ lub edytować EDYTUJ.

| Opis               |                |
|--------------------|----------------|
|                    | 0 / 4000       |
| Początek           |                |
| Koniec             |                |
|                    |                |
| Płatność częściowa | ANULUJ 🗸 DODAJ |

#### 21 Dodanie etapu

Na formularzu możesz wprowadzić opis etapu, uzupełnić jego daty początku i końca oraz oznaczyć, czy dopuszczasz płatność częściową dla tego etapu.

#### 7.2.1.3 Warunki, jakie musi spełnić oferent

| Doda | anie ogłoszenia   | 0%                         | 100%                      |
|------|-------------------|----------------------------|---------------------------|
| •    | Przedmiot         | •                          |                           |
| •    | Terminy           | Liczba wymagań: 0          |                           |
| 0    | Warunki           |                            | + DODAJ WYMAGANIE         |
| 0    | Części i kryteria | POPRZEDNI KROK             | NASTĘPNY KROK             |
| 0    | Pozostałe         |                            | → CZĘŚCI I KRYTERIA       |
| 0    | Załączniki        |                            |                           |
|      |                   |                            | SPRAWDŹ POPRAWNOŚĆ DANYCH |
|      |                   | ✓ PUBLIKUJ                 | ✓ ZAPISZ WERSJĘ ROBOCZĄ   |
|      |                   | 🗲 POWRÓT DO LISTY OGŁOSZEŃ |                           |
|      |                   |                            |                           |

Kolejnym etapem uzupełniania ogłoszenia jest opis wymagań stawianych oferentowi.

22 Warunki

Używając **DODAJ WYMAGANIE** będziesz mógł w formularzu dodać wymaganie wybierając jego typ i dodając jego opis.

| Typ wymagania  |                |
|----------------|----------------|
| Wybierz        | ~              |
| Opis wymagania |                |
|                |                |
|                | 0 / 6000 //    |
|                | ANULUJ 🗸 DODAJ |

23 Dodanie Warunku

Masz możliwość dodania więcej niż jednego wymagania oddzielnie do każdego z przedmiotów zamówienia.

#### 7.2.1.4 Części zamówienia i kryteria oceny

Przechodząc do etapu Części zamówienia i kryteria ocen będziesz mógł dodać kolejne części zmówienia – gdy dodajesz zamówienie domyślnie zaznaczona jest opcja

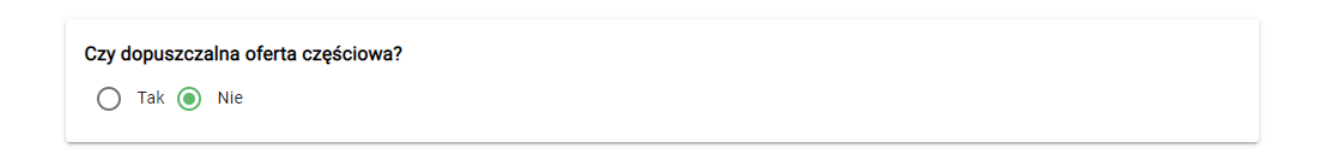

Zmieniając wybór na "Tak" odblokowujesz dodawanie kolejnych części. Jednocześnie, gdy w ogłoszeniu jest więcej niż jedna część nie masz możliwości powrotu do zaznaczenia opcji "Nie" dopóki nie usuniesz dodatkowych części.

Wszystkie przedmioty zamówienia początkowo znajdują się w jednej części. Gdy dodasz kolejne za pomocą + dodaj część zamówienia możesz przenosić przedmioty zamówienia między częściami "chwytając" je i przenosząc do docelowej części.

| Ded     |                   | 0%                                          | 100% |
|---------|-------------------|---------------------------------------------|------|
| Doda    | anie ogłoszenia   | Czy dopuszczalna oferta częściowa?          |      |
|         | Przedmiot         | 🔿 Tak 💿 Nie                                 |      |
| •       | Terminy           |                                             |      |
| •       | Warunki           | Liczba części zamówienia: 1                 |      |
| $\odot$ | Części i kryteria | Część 1                                     |      |
| 0       | Pozostałe         | USUŃ CZĘŚĆ ZAMÓWIENIA                       |      |
| Ŭ       |                   | Przedmioty zamówienia                       |      |
| 0       | Załączniki        | Liczba przedmiotów zamówienia: 1            |      |
|         |                   |                                             |      |
|         |                   |                                             |      |
|         |                   | Szacunkowa wartość                          |      |
|         |                   | Wpisz wartość zgodnie ze wzorem: 1000000,00 |      |
|         |                   | Kryteria oceny                              |      |
|         |                   | Liczba kryteriów oceny: 0                   |      |
|         |                   | + DODAJ KRYTERIUM                           |      |
|         |                   |                                             |      |
|         |                   | POPRZEDNI KROK NASTĘPNY KR                  | OK   |
|         |                   | ← WARUNKI → POZOSTA                         | ŧΕ   |

24 Podział ogłoszenia na części

Każda z części zamówienia powinna zawierać co najmniej jeden przedmiot zamówienia. Dla każdej części masz możliwość określenia jej szacunkowej wartości wpisując w

Szacunkowa wartość

Wpisz wartość zgodnie ze wzorem: 1000000,00

wartość zgodnie z podanym na niebiesko wzorem.

Każda część zamówienia może mieć więcej niż jedno kryterium dodawane za pomocą

DODAJ KRYTERIUM

Dodając kryterium opisujesz je w odpowiednim polu i określasz, czy jest ono kryterium cenowym.

| Czy kryterium cenowe? |                |
|-----------------------|----------------|
| Opis                  |                |
|                       | 0/300          |
|                       | ANULUJ 🗸 DODAJ |

25 Dodanie kryterium

Masz możliwość usunięcia tylko tej części zamówienia, w której nie ma przedmiotu zamówienia. Po kliknięciu usuń część zamówienia system wyświetli komunikat

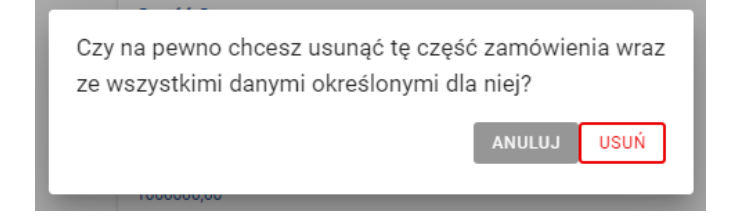

Potwierdzając chęć usunięcia klikając wożesz usunąć część zamówienia z uzupełnionymi danymi o szacunkowej wartości i kryteriach.

#### 7.2.1.5 Pozostałe

Przedostatnia zakładka zawiera miejsce na pozostałe informacje o ogłoszeniu. Przed opublikowaniem obowiązkowo należy dodać uprzednio stworzony Projekt, w zakładce "Projekty i nabory" lub w przypadku jego braku, należy dodać Nabór, tytuł ogłoszenia i osobę do kontaktu (aby zaznaczyć więcej niż jedną należy kliknąć na liście przytrzymując klawisz "CTRL"). Gdy już raz oznaczysz projekt powiązany z ogłoszeniem i osobę kontaktową możesz jedynie zmienić swój wybór – nie ma możliwości pozostawienia tych pól bez zaznaczonych wartości.

W pozostałych aspektach możesz również uzupełnić numer naboru, opis zamówienia uzupełniającego i warunków umowy.

Tutaj znajdziesz również automatycznie generowany przez system numer ogłoszenia, który jest unikalny w obrębie systemu.

|                                  | 0%                                                                                               | 100%     |
|----------------------------------|--------------------------------------------------------------------------------------------------|----------|
| Edycja ogłoszenia                | 0.6                                                                                              | 100%     |
| 🔵 🗸 Przedmiot                    | Numer ogłoszenia                                                                                 |          |
| 🔵 🗸 Terminy                      | 2020-5-42                                                                                        |          |
| 🔵 🗸 Warunki                      | Mam projekt                                                                                      |          |
| 🔵 🗸 Cześci i kryteria            | Projekty                                                                                         |          |
|                                  | Wybierz                                                                                          | ~        |
| <ul><li>O ✓ Załączniki</li></ul> | Nie masz zdefiniowanych projektów. Określ je w menu Projekty i Nabory.<br>To pole jest wymagane. |          |
| 🗸 Poprawna walidacja             | Tytuł                                                                                            |          |
| (!) Wymaga uwagi                 |                                                                                                  |          |
|                                  |                                                                                                  | 0 / 1000 |
|                                  | To pole jest wymagane.                                                                           |          |
|                                  | Zamówienia uzupełniające                                                                         |          |
|                                  |                                                                                                  | 0 / 6000 |
|                                  | Warunki zmiany umowy                                                                             |          |
|                                  |                                                                                                  | 0 / 6000 |
|                                  | Osoby do kontaktu                                                                                |          |
|                                  | Wybierz                                                                                          | ~        |
|                                  | To pole jest wymagane.                                                                           |          |

26 Pozostałe informacje

#### 7.2.1.6 Załączniki

Na końcu możesz dodać pliki do swojego ogłoszenia jako załączniki

| Doda    | anie ogłoszenia   | 0% 1<br>Liczba załączników: 1                               | 00% |
|---------|-------------------|-------------------------------------------------------------|-----|
| •       | Przedmiot         | Nazwa załącznika                                            |     |
|         | Terminy           |                                                             |     |
| •       | Warunki           | 0 / 100                                                     |     |
| •       | Części i kryteria |                                                             |     |
| •       | Pozostałe         | Przeciągnij i upuść pliki lub<br>kliknij, aby wybrać plik z |     |
| $\odot$ | Załączniki        | komputera                                                   |     |
|         |                   |                                                             |     |
|         |                   | USUŃ                                                        |     |
|         |                   | POPRZEDNI KROK                                              |     |
|         |                   | ← POZOSTAŁE                                                 |     |
|         |                   |                                                             |     |
|         |                   | SPRAWDŽ POPRAWNOŠĆ DANYC                                    | н   |
|         |                   | V PUBLIKUJ                                                  | Ą   |

27 Załączniki

Do załącznika wgrywasz plik i nadjesz mu nazwę. Wgrany plik możesz pobrać używając przycisku znajdującego się obok jego nazwy.

7.2.1.7 Zapisz wersję roboczą ogłoszenia

Aby zapisać wersje roboczą użyj przycisku 🗸 zapisz wersję roboczą .

Zapisując wersję roboczą nie musisz uzupełniać wszystkich pól obowiązkowych.

#### 7.2.1.8 Sprawdź poprawność danych i pasek postępu

Na każdym etapie masz możliwość sprawdzenia kompletności wypełnienia obowiązkowych pól oraz zgodność wprowadzonych danych z maską na polu (np. numer naboru) – służy do tego przycisk SPRAWDŻ POPRAWNOŚĆ DANYCH . Po jego użyciu system na liście etapów wskaże Ci te, w których dane są niepoprawne lub nie zostały wprowadzone zaznaczając taki etap znakiem (). Etapy poprawnie wypełnione i kompletne zostaną jednocześnie oznaczone znakiem . Przechodząc do etapów oznaczonych krzyżykiem znajdziesz oznaczone kolorem czerwonym formularze i pola wymagające korekty.

Kompletność wypełnianych pól obowiązkowych widać również na pasku postępu widocznym na każdym etapie.

Przy jego uzupełnianiu brane są pod uwagę pola obowiązkowe dostępne na całym etapie lub na formularzu, na którym akurat się znajdujesz.

#### 7.2.2 Dodaj ogłoszenie na podstawie innego

Będąc na liście ogłoszeń możesz wybrać ogłoszenie, które chcesz skopiować. Wybierając z jego Menu opcję Skopiuj utworzysz ogłoszenie identyczne – do nowo utworzonego ogłoszenia nie przeniesie się numer projektu, numer ogłoszenia (w przypadku ogłoszeń po publikacji), numer naboru, data publikacji oraz dane ogłoszeniodawcy. Również załączniki podpięte do ogłoszenia bazowego nie zostaną przeniesione.

Utworzone w ten sposób ogłoszenie pojawia się na liście ogłoszeń z tytułem "Kopia" nazwa ogłoszenia bazowego. Ogłoszenie to ma status Robocze i dalej jest obsługiwane przez system jak każde inne ogłoszenie o tym statusie.

### 7.3 Edytuj ogłoszenie

0%

Funkcja edycji jest dostępna dla każdego ogłoszenia przed opublikowaniem oraz po publikacji. Możesz dowolnie zmienić dane na edytowanym ogłoszeniu poza odpięciem go do raz wybranego projektu i usunięciem wskazanej wcześniej osoby kontaktowej. Możliwość usuwania poszczególnych danych z ogłoszenia w trakcie jego edycji została szerzej opisana w rozdziale Dodaj ogłoszenie.

Pamiętaj, że ogłoszenie, które jest edytowane po publikacji musi zostać ponownie opublikowane w nowej wersji – zapisanie ogłoszenia bez ponownego opublikowania sprawi, że będzie ono widoczne jedynie jako wersja robocza w obszarze zarządzania ogłoszeniami.

### 7.4 Usuń ogłoszenie

Ogłoszenie może zostać usunięte, gdy jest w statusie Robocze. Po wyborze opcji Usuń na ogłoszeniu system wyświetli komunikat

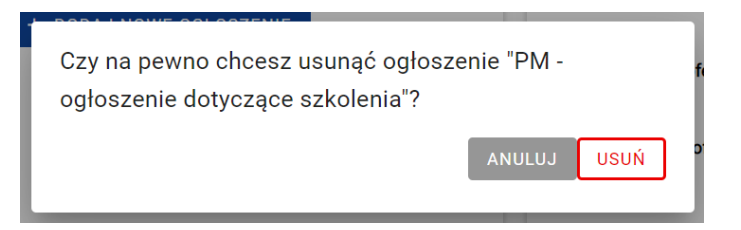

Po potwierdzeniu ogłoszenie zostanie usunięte, jak również jego powiązanie z projektem i wszystkie dodane do niego załączniki.

= 100%

Pamiętaj, że raz Opublikowanego zgłoszenia, nie możesz trwale usunąć, nawet po anulowaniu publikacji zgodnie z punktem 3.5 Anuluj ogłoszenie.

# 7.5 Anuluj ogłoszenie

Ogłoszenie może zostać anulowane, gdy jest w statusie Opublikowane. Po wyborze opcji anuluj na ogłoszeniu system wyświetli komunikat:

| Czy na pewno chcesz anulować ogłosz | enie "Testowy tytuł"? |                   |
|-------------------------------------|-----------------------|-------------------|
|                                     | NIE. WRÓĆ DO LISTY    | ANULUJ OGŁOSZENIE |
|                                     |                       |                   |

Po potwierdzeniu ogłoszenie zostanie anulowane i zakończy się jego publikacja.

# 7.6 Podgląd szczegółów ogłoszenia

Z poziomu listy ogłoszeń masz możliwość podglądu swojego ogłoszenia w formie w jakiej widzą go inni Użytkownicy spoza panelu zarządzania ogłoszeniem.

W przypadku podglądu ogłoszenia pola nieuzupełnione pozostają niewidoczne, pola obowiązkowe są oznaczone na czerwono z dopisaną informacją o braku danych. Pola na osi czasu, które nie maja uzupełnionych danych oznaczone są "???"

## 7.6.1 Pobierz plik PDF

Z poziomu podglądu szczegółów ogłoszenia Użytkownik ma możliwość wydrukowania ogłoszenia w postaci PDF. Ogłoszenie w statusie Robocze ma znak wodny "Robocze" w swoim szablonie. Dokument w stopce zawiera informację z jakiego systemu został wygenerowany wraz z dokładną datą generowania.

# 7.7 Publikacja Ogłoszenia

Funkcja publikowania jest dostępna dla każdego ogłoszenia przed opublikowaniem oraz w trakcie edycji ogłoszenia już opublikowanego. Funkcja dostępna jest pod przyciskiem versitikuj, na końcu edytowanego ogłoszenia.

Po jej wyborze masz możliwość publikacji ogłoszenia od razu lub odroczenia publikacji do wybranego przez Ciebie terminu. Pamiętaj, aby zawsze podać termin składania ofert.

| Data publikacji 2022-10-01 Termin składania ofert 2022-10-02                                                                                                    |                                                                                                    |                                                                   |                                                                                    |                             |
|----------------------------------------------------------------------------------------------------|----------------------------------------------------------------------------------------------------|-------------------------------------------------------------------|------------------------------------------------------------------------------------|-----------------------------|
| 2022-10-01 Termin składania ofert 2022-10-02 Subscription Wybierz                                                                                                    | ata publikacji                                                                                         |                                                                   |                                                                                    |                             |
| Termin składania ofert       Wskaż konkretną godzin         2022-10-02       S                                                                                                    | 022-10-01                                                                                              |                                                                   |                                                                                    | 8                           |
| 2022-10-02 S Wybierz                                                                                                    | ermin składania ofert                                                                                  |                                                                   | 🗌 Wskaż konkretna                                                                  | ą godzinę                   |
|                                                                                                    | 022-10-02                                                                                              | 8                                                                 | Wybierz                                                                            | ~                           |
| Konieczne jest zachowanie zgodnego z wytycznymi, minimalnego okresu między publikacją<br>ogłoszenia a terminem składania ofert. Uwaga! Jeżeli koniec wyznaczonego terminu przypada na<br>sobotę lub dzień ustawowo wolny od pracy, w Bazie należy zaznaczyć dzień następujący po dniu | 022-10-02<br>onieczne jest zachowanie zgodnego z Wytycz<br>głoszenia a terminem składania ofert. Uwaga | xnymi, minimalnego<br>! Jeżeli koniec wyzn<br>Bazie należy zaznac | Wybierz<br>okresu między publika<br>aczonego terminu przy<br>zyć dzień następujący | icją<br>ypada na<br>po dniu |

28 Publikacja ogłoszenia

Jeżeli wybierzesz już odpowiadającą Tobie opcję, możesz opublikować ogłoszenie poprzez funkcję

✓ POTWIERDŹ PUBLIKACJĘ lub powrócić do edycji ogłoszenia poprzez wróć do Edycji .

Opublikowane przez Ciebie Ogłoszenie pojawi się na Twojej liście ze statusem "Opublikowane".

|                                      | POKAŻ SZCZEGÓŁY |
|--------------------------------------|-----------------|
| Numer ogłoszenia                     | Status          |
| 2019-2-42                            | Opublikowane    |
| Termin składania ofert<br>2020-01-31 |                 |
| Czy dopuszczalna oferta cz           | ęściowa?        |
| NIE                                  |                 |
|                                      |                 |

29 Status ogłoszenia

### 7.8 Nowa wersja ogłoszenia

System umożliwia Ci utworzenie nowej wersji ogłoszenia poprzez edycję ogłoszenia, które zostało już przez Ciebie opublikowane. Możesz wykorzystać tę funkcję do zmiany treści ogłoszenia. Aby tego dokonać, edytuj ogłoszenie zgodnie z punktem 3.3 Edytuj ogłoszenie. Po wprowadzeniu zmian,

możesz zapisać nową wersję ogłoszenia jako Roboczą lub opublikować ją zgodnie z punktem 3.5 Publikacja ogłoszenia.

Informację o tym, czy została utworzona nowa wersja Twojego ogłoszenia, możesz znaleźć nie tylko na swoim ogłoszeniu, ale również na wszystkich, dostępnych w systemie, poprzez wejście w szczegóły, funkcją POKAŻ SZCZEGÓŁY, a następnie poprzez wybór PODEJRZYJ INNE WERSJE.

| Wersje robocze:                                                          |         |
|--------------------------------------------------------------------------|---------|
| Brak wersji roboczych                                                    |         |
| Wersje opublikowane:                                                     |         |
| Wersja 3, opublikowana 2019-12-12 - obowiązująca 🖸 Aktualnie przeglądasz | m       |
| Wersja 2, opublikowana 2019-12-12                                        | 19      |
| <u>Wersja 1, opublikowana 2019-12-12</u>                                 |         |
|                                                                          |         |
|                                                                          | ZAMKNIJ |
| L                                                                        | a       |

#### 30 Wersje ogłoszenia

Pod tą funkcją, ukryte jest zestawienie, wszystkich wersji, aktualnie oglądanego przez Ciebie ogłoszenia. Aby podejrzeć poprzednią wersję ogłoszenia, sprzed edycji, kliknij w link ukryty pod jedną z wersji.

# 8 Oferty

#### 8.1 Dodanie oferty do ogłoszenia

Po przejściu do szczegółów ogłoszenia możesz zgłosić do niego swoją ofertę – tą możliwość masz jedynie dla ogłoszeń, które mają status Opublikowane.

| Ogłoszenie nr 2020-12-9                                          |                                            | POBIERZ PLIK PDF                                                       |
|------------------------------------------------------------------|--------------------------------------------|------------------------------------------------------------------------|
| Przewiezienie kamieni bez ból<br>Status ogłoszenia: Opublikowane | u kręgosłupa                               |                                                                        |
| Termin składania ofert<br>2020-05-02 22:00:00                    | Data opublikowania ogłoszeni<br>2020-04-26 | a Dane adresowe ogłoszeniodawcy<br>Fabryka utraconych marzeń<br>Polska |
| Data ostatniej zmiany                                            | Planowany termin podpisania                | umowy                                                                  |
| 2020-04-26 PODEJRZYJ INNE WERSJE                                 | 2020-12                                    |                                                                        |
| OGŁOSZENIE                                                       | OFERTY                                     | PYTANIA                                                                |
|                                                                  |                                            | + UTWÓRZ OFERTĘ                                                        |

Po kliknięciu Utwórz ofertę wyświetlony zostanie formularz edycji oferty. Aby złożyć ofertę konieczne jest oznaczenie części, której oferta dotyczy. Dla każdej z wybranych części należy podać proponowaną cenę. Składając ofertę masz również możliwość załączyć do niej pliki – bez podziału na części.

| Dane oferty                                                |        |  |
|------------------------------------------------------------|--------|--|
| DODAJ OFERTĘ CZĘŚCIOWĄ DO CZĘŚCI<br>Logistyka i planowanie |        |  |
| Cena                                                       |        |  |
| Wpisz wartość zgodnie ze wzorem: 1000000,00                | 0 / 27 |  |
| DODAJ OFERTĘ CZĘŚCIOWĄ DO CZĘŚCI<br>Wykonanie planu        |        |  |

Jeśli w Twoim profilu brakuje danych po użyciu przycisku Utwórz ofertę system poinformuje Cię o konieczności dodania danych

#### Dane podmiotu

Nie zdefiniowano danych podmiotu dla użytkownika. Aby je ustawić, <u>przejdź do swojego profilu</u>. Oferta nie będzie mogła zostać złożona. W dalszym ciągu będzie można ją zapisać.

#### 8.2 Wycofanie i edycja oferty

Do czasu zamknięcia zgłoszenia masz możliwość wycofania i edycji swojej oferty. Dostęp do oferty znajduje się bezpośrednio na ogłoszeniu w zakładce Oferty. Po przejściu do zakładki Oferty w menu po lewej system wyświetli listę złożonych ofert.

| terminie składania ofert r | nalejaco                       | FILT |           |
|----------------------------|--------------------------------|------|-----------|
| termine skladania oferti   | narejąco                       |      | NOO LIOTĘ |
| aleziono 1 ofertę          |                                |      |           |
| 020-12-9                   |                                |      |           |
| ata opublikowania: 2020-   | 04-26                          |      |           |
| Status ogłoszenia          | Termin składania ofert         |      |           |
| Opublikowane               | 2020-05-02 22:00:00            |      |           |
| Tytuł ogłoszenia           |                                |      |           |
| Przewiezienie kamieni bez  | z bólu kręgosłupa              |      |           |
| Status oferty              | Części, których dotyczy oferta |      |           |
| Wersja robocza             | - Logistyka i planowanie       |      |           |
|                            | PODGLĄD OFERTY                 |      |           |
| PRZEJD                     | Ź DO SZCZEGÓŁÓW OGŁOSZENIA     |      |           |
|                            |                                |      |           |
| OPRZEDNIA                  | 1                              |      | NASTE     |

Po kliknięciu przycisku Przejdź do szczegółów ogłoszenia zostaniesz przeniesiony do zakładki Oferty na Ogłoszeniu. Pod szczegółami Twojej oferty znajduje się przycisk Wycofujący ofertę. Wycofana oferta wraca do stanu sprzed złożenia i może być dowolnie edytowana. Po wyedytowaniu możesz ją ponownie złożyć pozostawić w wersji Roboczej lub usunąć.

| DODAJ OFERTĘ CZĘŚCIOWĄ DO CZĘŚCI<br>Logistyka i planowanie |                  |
|------------------------------------------------------------|------------------|
| Cena                                                       |                  |
| 10000,00                                                   |                  |
| Npisz wartość zgodnie ze wzorem: 1000000,00                | 9 / 27           |
| DODAJ OFERTĘ CZĘŚCIOWĄ DO CZĘŚCI<br>Wykonanie planu        |                  |
| ałączniki                                                  | + DODAJ ZAŁĄCZNI |
| zba wyników: 0                                             |                  |

### 8.3 Rozstrzygnięcie ofert

Dla ogłoszeniodawcy oferty przed zamknięciem widoczne są jako lista z zamazanymi danymi oraz listą aktualnie złożonych ofert.

| OGŁOSZENIE                                          | OFERTY | PYTANIA |
|-----------------------------------------------------|--------|---------|
| Lista złożonych ofert                               |        |         |
| Liczba wyników: 3                                   |        |         |
| Podgląd ofert będzie dostępny po zamknięciu ogłosze | enia.  |         |
| Oferta                                              | Oferta |         |
|                                                     |        |         |
|                                                     |        |         |
|                                                     |        |         |
|                                                     |        |         |
|                                                     |        |         |
| Oferta                                              |        |         |
|                                                     |        |         |
|                                                     |        |         |
|                                                     |        |         |
|                                                     |        |         |

Po zamknięciu ogłoszenia zarówno dla Ogłoszeniodawcy jak i pozostałych Użytków lista złożonych ofert jest widoczna wraz z pełnymi danymi. Dla oferenta, który złożył ofertę jest ona dodatkowo oznaczona dopiskiem "Moja oferta".

| OGŁOSZENIE | OFERTY | PYTANIA                |
|------------|--------|------------------------|
|            |        | SZCZEGÓŁY MOJEJ OFERTY |

#### Lista złożonych ofert dla części: Logistyka i planowanie

| Oferta Siła mięśni sp. z o. o. | MOJA OFER |
|--------------------------------|-----------|
| Nazwa podmiotu                 |           |
| Siła mięśni sp. z o. o.        |           |
| Miejscowość                    |           |
| Warszawa                       |           |
| Cena                           |           |
| 100000,00 PLN                  |           |

#### Lista złożonych ofert dla części: Wykonanie planu

| Liczba wyników: 2                  |                                        |
|------------------------------------|----------------------------------------|
| Oferta Didi                        | Oferta Spółka ograniczonych możliwości |
| Nazwa podmiotu                     | Nazwa podmiotu                         |
| Didi                               | Spółka ograniczonych możliwości        |
| Miejscowość                        | Miejscowość                            |
| Siena, Włochy                      | Kielce                                 |
| Cena                               | <b>Cena</b>                            |
| 999 99 - 1000 00 PI N (2 wariantv) | 8000 00 PI N                           |

Po upływie terminu składania ofert Oferent nie ma możliwości dalszych działań na swoich ofertach dotyczących zamkniętego ogłoszenia. Z listy ofert na ogłoszeniu z użyciem przycisku Dodaj rozstrzygnięcie Ogłoszeniodawca przechodzi do dodania rozstrzygnięcia do swojego ogłoszenia.

| Ogłoszenie nr 2020-1                                                | 12-9                                         | 🖶 POBIERZ PLIK PDF                                                   |
|---------------------------------------------------------------------|----------------------------------------------|----------------------------------------------------------------------|
| Przewiezienie kamieni k<br>Status ogłoszenia: Zamknięte             | pez bólu kręgosłupa                          |                                                                      |
| Termin składania ofert<br>2020-04-27 13:00:00                       | Data opublikowania ogłoszenia<br>2020-04-26  | Dane adresowe ogłoszeniodawcy<br>Fabryka utraconych marzeń<br>Polska |
| Data ostatniej zmiany<br>2020-04-27<br>PODEJRZYJ INNE WERSJE        | Planowany termin podpisania umowy<br>2020-12 |                                                                      |
| OGŁOSZENIE                                                          | OFERTY                                       | PYTANIA                                                              |
| Dodawanie<br>rozstrzygnięcia                                        | + DODAJ OFERTĘ, KTÓRA WPŁYNĘŁA INNYM KANAŁEM |                                                                      |
| <ul> <li>Kompletowanie ofert</li> <li>Oferty do części 1</li> </ul> | Lista złożonych ofert                        |                                                                      |
| O Oferty do części 2                                                | Liczba wynikow: 0                            |                                                                      |
| O Podsumowanie                                                      |                                              | NASTĘPNY KROK                                                        |

→ OFERTY DO CZĘŚCI 1

Na tym etapie ogłoszeniodawca ma możliwość dodania ręcznie oferty, która wpłynęła do niego w wyjątkowych okolicznościach poza systemem. Dodawanie Oferty przez ogłoszeniodawcę jest analogiczna do kroku Dodanie oferty do ogłoszenia dodatkowo poszerzone i konieczność wprowadzenia danych podmiotu oferenta.

| Oodaj ofertę                                                |           |           |         |                          |         |
|-------------------------------------------------------------|-----------|-----------|---------|--------------------------|---------|
| Dane podmiotu                                               |           |           |         |                          |         |
| Nazwa                                                       |           |           |         |                          |         |
|                                                             |           |           |         |                          | 0 / 250 |
| Rodzaj adresu                                               | ,         | NIP/PESEL |         | NIP                      |         |
| Polska                                                      | ~         | NIP       | ~       |                          |         |
|                                                             |           |           |         | (dla podmiotów z Polski) | 0 / 10  |
| Miejscowość                                                 |           |           |         |                          |         |
| Wpisz co najmniej 3 litery                                  |           |           |         |                          |         |
| Kod pocztowy                                                |           | Jlica     |         | Numer                    |         |
|                                                             | 0 / 6     |           | 0 / 255 |                          | 0 / 120 |
| Dane oferty DODAJ OFERTĘ CZĘŚCIOWĄ I Logistyka i planowanie | Do części |           |         |                          |         |

Ogłoszeniodawca ma możliwość wprowadzenia więcej niż jednej oferty, którą otrzymał poza systemem.

Jeśli nie ma ofert, które wpłynęły poza systemem, aby przejść dalej musisz oznaczyć checkbox "Nie ma więcej ofert".

# 9 Newsletter

### 9.1 Podgląd ustawień newsletteru

Aby przejść do podglądu ustawień newsletteru należy z menu bocznego wybrać zakładkę

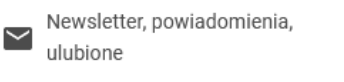

System przeniesie Cię do podglądu ustawień newsletteru:

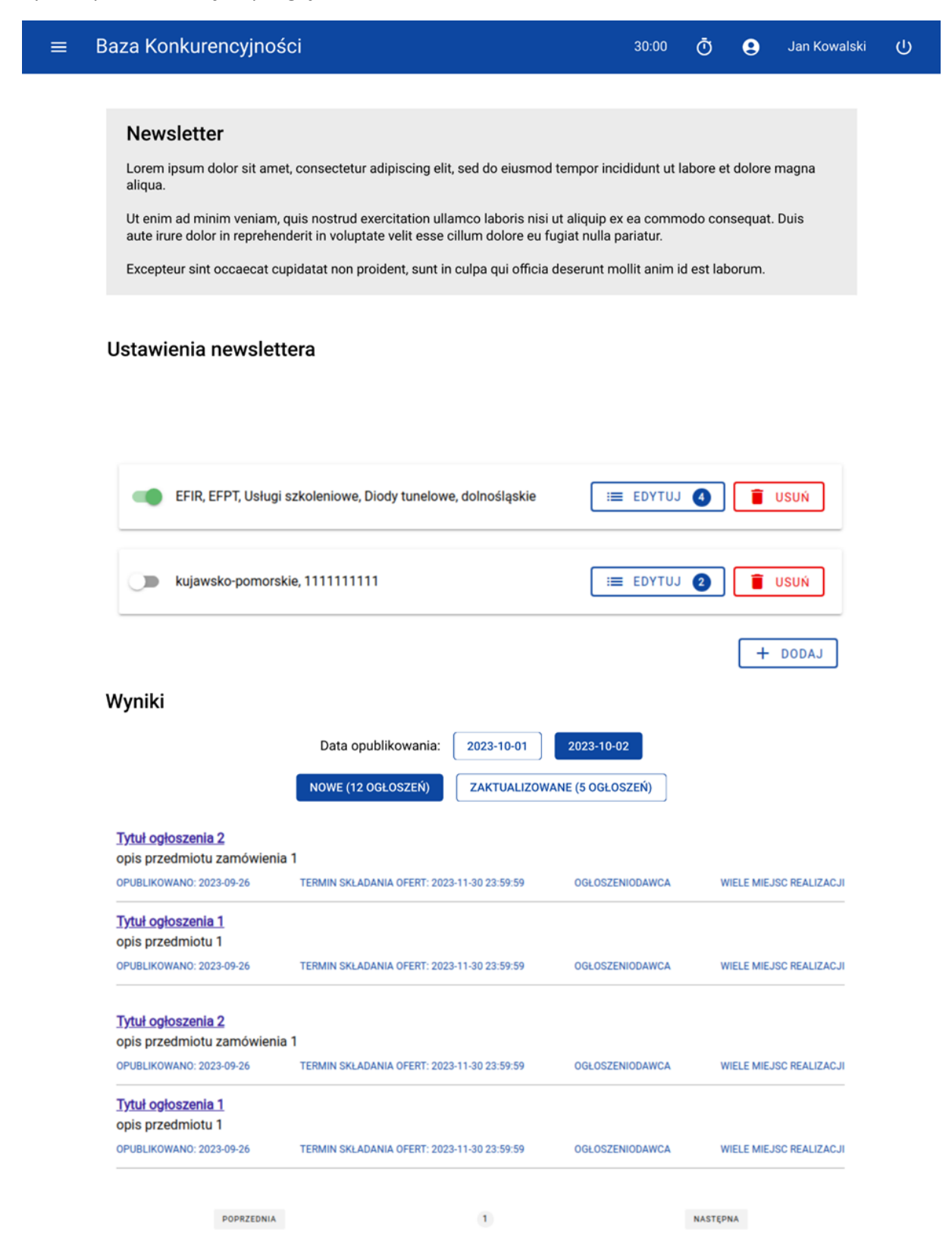

## 9.2 Dodanie subskrypcji newsletteru

Aby dodać subskrypcję newsletteru kliknij <u>+ DODAJ</u> na podglądzie newsletteru w sekcji Ustawienia newslettera. Po kliknięciu przycisku system wyświetli Ci pusty formularz służący do ustawienia ram filtru newsletteru. Pola Program Operacyjny, Kategoria przedmiotu zamówienia, Podkategoria, Miejsce realizacji możesz uzupełnić za pomocą rozwijanej listy, natomiast w pola Kod CPV oraz Numer identyfikacyjny ogłoszeniodawcy należy wprowadzić z klawiatury. Formularz można zapisać dla choćby jednego wybranego warunku filtru newsletteru za pomocą przycisku Zapisz.

| Program Operacyjny |   | Kategoria przedmiotu zamówienia       |
|--------------------|---|---------------------------------------|
| Zacznij wpisywać   | ~ | Wybierz                               |
| Podkategoria       |   | Kod CPV                               |
| Wybierz            | ~ | Wpisz co najmniej 5 cyfr lub 3 litery |
| Miejsce realizacji |   | Numer identyfikacyjny ogłoszeniodawcy |
| Zacznij wpisywać   | ~ |                                       |
|                    |   | 0 / 255                               |
|                    |   |                                       |
|                    |   |                                       |
|                    |   | ZAPISZ ANULU                          |

#### 9.3 Edycja subskrypcji newsletteru

Funkcja edycji subskrypcji newsletteru jest dostępna dla każdego ustawionego filtra newsletteru po

kliknięciu w przycisk EDYTUJ 2 na liście już

na liście już utworzony subskrypcji.

System wyświetla identyczny formularz jak przy dodawaniu subskrypcji newsletteru, lecz z uzupełnionymi uprzednio danymi w polach. Każde pole jest możliwe do edycji, lecz zapisanie formularza bez podanej chociaż jednej wartości w choć jednym polu jest nie możliwe.

### 9.4 Usuwanie filtrów newsletteru

Funkcja usunięcia kombinacji ustawionych filtrów subskrypcji newsletteru jest możliwa za pomocą

przycisku znajdującego się na każdej ustawionej kombinacji filtrów, niezależnie od tego czy jest aktywowana czy dezaktywowana.

## 9.5 Dezaktywacja subskrypcji newsletteru

Funkcja dezaktywacji subskrypcji newsletteru jest możliwa za pośrednictwem GUI Systemu lub linku otrzymywanego wraz z treścią newsletteru w wiadomości e-mail.

#### 9.5.1 Dezaktywacja z podglądu newsletteru

Funkcja dezaktywacji subskrypcji newsletteru z punku widzenia podglądu newsletteru jest możliwa za

pomocą przełącznika który znajduje się w sekcji "Ustawienia newslettera", zawsze obok nazwy danej kombinacji filtrów i dezaktywuje tylko kombinacje filtrów, przy której znajdował się przełącznik:

#### Ustawienia newslettera

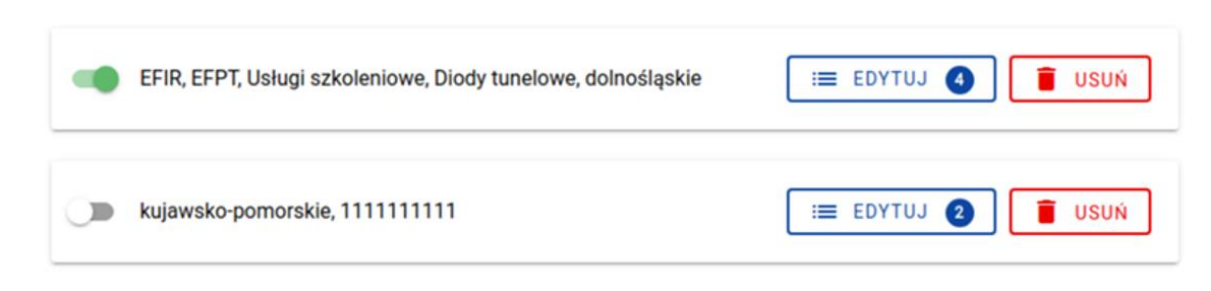

#### 9.5.2 Dezaktywacja z linku

Funkcja dezaktywacji subskrypcji newsletteru z punktu widzenia wiadomości e-mail jest możliwa po kliknięciu w link wypisujący znajdujący się w treści wiadomości. Kliknięcie w ten link przenosi na stronę Systemu, na której możesz potwierdzić czy na pewno chcesz wyłączyć newsletter i powiadomienia co poskutkuje dezaktywacją wszystkich kombinacji filtrów na podglądzie newsletteru:

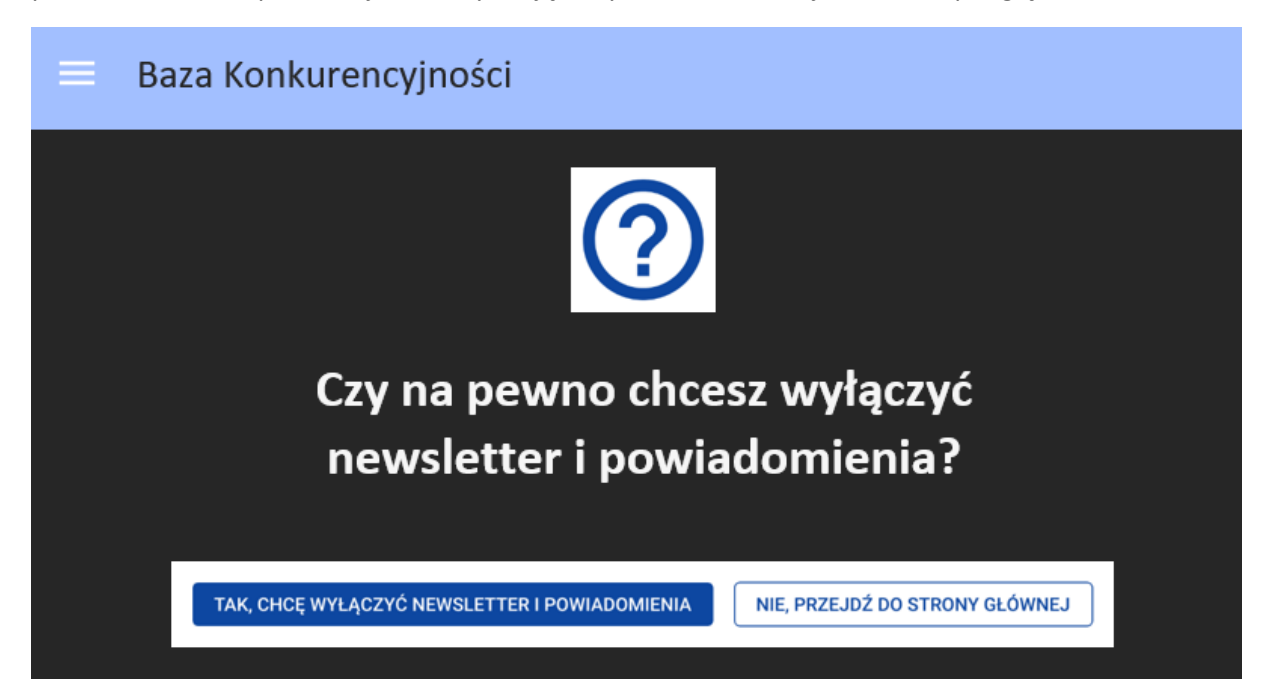

## 9.6 Aktywacja subskrypcji newsletteru

Funkcja aktywacji subskrypcji newsletteru jest możliwa za pośrednictwem newsletteru jest możliwa

za pomocą przełącznika , który znajduje się w sekcji "Ustawienia newslettera", zawsze obok nazwy danej kombinacji filtrów i aktywuje tylko kombinacje filtrów, przy której znajdował się przełącznik.

## 9.7 Filtrowana lista

W podglądzie ustawień newsletteru w sekcji Wyniki masz możliwość podejrzenia wyników aktywowanych filtrów newsletteru oraz przefiltrowania tych wyników na Nowe/Zaktualizowane oraz daty opublikowania wczoraj/przedwczoraj. Ogłoszenia wyświetlone na tej liście są efektem aktywowanych obecnie filtrów newsletteru i kliknięcie w ich tytuł przeniesie Cię bezpośrednio do ogłoszenia:

#### Wyniki Data opublikowania: 2023-10-01 2023-10-02 NOWE (12 OGŁOSZEŃ) ZAKTUALIZOWANE (5 OGŁOSZEŃ) Tytuł ogłoszenia 2 opis przedmiotu zamówienia 1 OPUBLIKOWANO: 2023-09-26 TERMIN SKŁADANIA OFERT: 2023-11-30 23:59:59 OGŁOSZENIODAWCA WIELE MIEJSC REALIZACJI Tytuł ogłoszenia 1 opis przedmiotu 1 OPUBLIKOWANO: 2023-09-26 TERMIN SKŁADANIA OFERT: 2023-11-30 23:59:59 OGŁOSZENIODAWCA WIELE MIEJSC REALIZACJI Tytuł ogłoszenia 2 opis przedmiotu zamówienia 1 OPUBLIKOWANO: 2023-09-26 TERMIN SKŁADANIA OFERT: 2023-11-30 23:59:59 OGŁOSZENIODAWCA WIELE MIEJSC REALIZACJI Tytuł ogłoszenia 1 opis przedmiotu 1 OPUBLIKOWANO: 2023-09-26 TERMIN SKŁADANIA OFERT: 2023-11-30 23:59:59 OGŁOSZENIODAWCA WIELE MIEJSC REALIZACJI POPRZEDNIA NASTEPNA 1 9.8 Wysyłka newsletteru

Po odpowiednim dodaniu kombinacji filtrów subskrypcji newsletteru oraz posiadaniu aktywnej choć jednej takiej kombinacji System w cyklicznej, zapętlonej co 24 godziny wiadomości e-mail na wskazany przy rejestracji adres e-mailowy wyśle wiadomość z informacją o ilości opublikowanych nowych ogłoszeń oraz ilości zaktualizowanych ogłoszeń zgodnych z kombinacją filtra subskrypcji. W wiadomości znajdzie się także link do pełnej listy ogłoszeń, który prowadzi do widoku Podglądu newsletteru.

Warunkiem otrzymania przez Ciebie wiadomości z newsletterem jest również pojawienie się choć jednego ogłoszenia spełniającego ramy filtrów, które zostały ustawione w aktywowanej subskrypcji.

| -   |             |       | 1             |             |       |              |
|-----|-------------|-------|---------------|-------------|-------|--------------|
| Prz | /kładowa    | tresc | newsletteru   | nrezentille | םוא ב | nastenijaco. |
| ~ ) | in a a o ma | 11030 | new sietter a | prezentaj   | - 512 | następająco. |

| Tytuł:                                                                                                    |
|----------------------------------------------------------------------------------------------------|
| Newsletter ogłoszeń - 2023-10-01 – 12 nowych i 5 zaktualizowanych ogłoszeń - Baza                                     |
| Konkurencyjności                                                                                                    |
|                                                                                                    |
| Szanowny Użytkowniku <b>Jan Kowalski</b> ,                                                                            |
|                                                                                                    |
| W dniu <b>2023-10-01</b> opublikowano <b>12</b> nowe i <b>5</b> zaktualizowanych ogłoszeń pasujących do wybranych     |
| przez Ciebie filtrów newslettera.                                                                                     |
|                                                                                                    |
| Edytuj ustawienia <u>newslettera</u> oraz sprawdź oferty z ostatnich <u>dnich</u> tutaj: <b>[link do pełnej listy</b> |
| ogłoszeń]                                                                                                    |
|                                                                                                    |
| Lini postopujogogo linku, oby unitogruć povolottor i povijedomionio DK2021: <b>(link któru unitogru</b>               |
| ozyj następującego inku, aby wyłączyć newsietter i powiadomienia BK2021. <b>[ink ktory wyłączy</b>                    |
|                                                                                                    |
| Wiadomość wysłano automatycznie – prosimy na nia nie odpowiadać.                                                      |
|                                                                                                    |
|                                                                                                    |

# 10 Powiadomienia i Oznaczenia

# 10.1 Podgląd ustawień powiadomień i oznaczeń

Aby przejść do podglądu ustawień powiadomień i oznaczeń należy z menu bocznego wybrać zakładkę

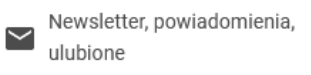

System przeniesie Cię do podglądu ustawień newsletteru, gdzie za pomocą zakładek w górnej części strony możesz przełączyć widok na ustawienia powiadomień:

| NEWSLETTER                                       | POWIADOMIENIA | ULUBIONE |
|--------------------------------------------------|---------------|----------|
| Ustawienia powiadomień                           |               |          |
| UWAGA: Wyłączenie powiadomień usuwa oznaczenie N |               |          |
| Ustawienia powiadomień                           |               |          |
| Wvsvłai powiadomienia email                      |               |          |

Po wybraniu zakładki System zaprezentuje Ci podgląd ustawień powiadomień

| Ustawienia powiadomień                                             |
|--------------------------------------------------------------------|
| Wysyłaj powiadomienia email                                        |
| Ustawienia typów powiadomień                                       |
| Zmiany mojego ogłoszenia                                           |
| Gdy w moim ogłoszeniu pojawi się nowe pytanie                      |
| Gdy w moim ogłoszeniu pojawi się nowa lub zmieniona oferta         |
| Gdy w moim ogłoszeniu oferta zostanie wycofana oferta              |
| Gdy moje ogłoszenie skończy się za 24 godziny                      |
| Zmiany ogłoszenia z moją ofertą                                    |
| Gdy w ogłoszeniu zostaną opublikowane zmiany                       |
| Gdy w ogłoszeniu zmieni się status                                 |
| Gdy w ogłoszeniu zostanie dodana lub zmieniona odpowiedź           |
| Zmiany ulubionych ogłoszeń                                         |
| Gdy w ulubionym ogłoszeniu zostaną opublikowane zmiany             |
| Gdy w ulubionym ogłoszeniu zmieni się status                       |
| Gdy w ulubionym ogłoszeniu zostanie dodana lub zmieniona odpowiedź |

### 10.2 Aktywacja i dezaktywacja typów powiadomień

Na widoku podglądu ustawień powiadomień masz możliwość aktywowania lub dezaktywowania konkretnych typów powiadomień przewidzianych przez system. Aktywacja następuję po kliknięciu w

przełącznik 💴, natomiast dezaktywacja następuje po kliknięciu w przełącznik

System umożliwia Ci aktywowanie i dezaktywowanie powiadomień gdy:

- W twoim ogłoszeniu pojawi się nowe pytanie
- W twoim ogłoszeniu pojawi się nowa lub zmieniona oferta
- W twoim ogłoszeniu oferta zostanie wycofana
- Twoje ogłoszenie skończy się za 24 godziny
- Po twojej ofercie w ogłoszeniu zostaną opublikowane zmiany
- Po twojej ofercie w ogłoszeniu zmieni się status
- Po twojej ofercie w ogłoszeniu zostanie dodana lub zmieniona odpowiedź
- Polubionym przez Ciebie ogłoszeniu zostaną opublikowane zmiany
- Polubionym przez Ciebie ogłoszeniu zmieni się status
- Polubionym przez Ciebie ogłoszeniu zostanie dodana lub zmieniona odpowiedź

## 10.3 Wysyłka powiadomień

Aby System mógł wysłać Ci wiadomość e-mail z powiadomieniem na wskazany przy rejestracji adres e-mail musisz posiadać aktywowane choć jedno ustawienie z powiadomień i w ramach tego ustawienia musi dojść do akcji w Systemie. Treść powiadomienia jakie otrzymasz jest zależny od rodzaju akcji jaka wystąpiła. W każdym takim powiadomieniu otrzymasz link prowadzący do miejsca, którego dotyczy powiadomienie. W każdym powiadomieniu znajdować będzie się również link wyłączenia powiadomień.

Przykładowa treść wiadomości z powiadomieniem będzie wyglądać w ten sposób:

| Tytuł:                                                                                                    |
|----------------------------------------------------------------------------------------------------|
| Powiadomienie - [numer ogłoszenia] [tytuł ogłoszenia] - [zmiana] - Baza Konkurencyjności                                                                   |
| Szanowny Użytkowniku <b>[nazwa użytkownika]</b> ,                                                                                                    |
| W ogłoszeniu <b>[numer ogłoszenia] [tytuł ogłoszenia]</b> zaszły zmiany: <b>[zmiana]</b>                                                                   |
| Zmiany można zobaczyć tutaj: <b>[link do ogłoszenia na odpowiedniej zakładce]</b>                                                                          |
| Zmień ustawienia powiadomień tutaj: [link do edycji ustawień powiadomień]                                                                                  |
| Użyj następującego linku, aby wyłączyć newsletter i powiadomienia BK2021: <b>[link który wyłączy</b><br>newsletter i powiadomienia bez potrzeby logowania] |
| Wiadomość wysłano automatycznie – prosimy na nia nie odpowiadać.                                                                                           |

#### 10.4 Wyłączenie powiadomień

Aby wyłączyć przychodzenie wiadomości z powiadomieniem oraz oznaczeń w Systemie możesz wyłączyć wszystkie ustawienia znajdujące się na podglądzie ustawień powiadomień i oznaczeń lub skorzystać z linku znajdującego się w wiadomości z powiadomieniem. Strona w Systemie, na którą przeniesie Cię link z wiadomości nie różni się od tej wypisującej z newsletteru i wypisze się z otrzymywania zarówna newsletteru jak i powiadomień.

## 10.5 Wyświetlanie Oznaczeń

Po aktywowaniu choć jednego ustawienia w podglądzie ustawień powiadomień i oznaczeń oraz wystąpienia danej akcji, na jaką zostało aktywowane powiadomienie i oznaczenie System wyświetli Ci

oznaczenie w postaci 💛 na przejściu do sekcji, w której doszło do akcji wywołującej oznaczenie.

Liczba znajdująca się w czerwonym kole oznaczenie jest uzależniona od ilości wystąpienia akcji wywołującej oznaczenie w danej sekcji Systemu.

Usunąć dane oznaczenie możesz za pomocą przycisku

USUŃ OZNACZENIE JAKO NOWE

# 11 Ulubione

### 11.1 Podgląd listy ulubionych ogłoszeń

Aby przejść do podglądu listy ulubionych ogłoszeń należy z menu bocznego wybrać zakładkę

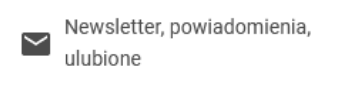

System przeniesie Cię do podglądu ustawień newsletteru, gdzie za pomocą zakładek w górnej części strony możesz przełączyć widok na Ulubione:

| NEWSLETTER                                                                                                    | POWIADOMIENIA                                                                                                    | ULUBIONE                                       |              |  |
|----------------------------------------------------------------------------------------------------|----------------------------------------------------------------------------------------------------|------------------------------------------------|--------------|--|
| Lorem ipsum dolor sit amet, consectetur ac<br>sapien neque. Nam et urna ligula. Phasellus<br>nunc purus, efficitur finibus odio eu, dictum | lipiscing elit. Praesent quis mi vitae tellus pharetra luc<br>s viverra massa massa, luctus scelerisque mauris grav<br>ultricies turpis | tus. Vestibulum mollis<br>ida vel. Suspendisse | ROZWIŃ POMOC |  |
| ista ulubionych ogłoszeń                                                                                                    |                                                                                                    |                                                |              |  |
| Sortuj wyniki wyszukiwania                                                                                                    |                                                                                                    |                                                |              |  |
|                                                                                                    |                                                                                                    |                                                |              |  |

System na Liście ulubionych ogłoszeń wyświetli Ci listę ogłoszeń, które już polubiłeś w Systemie. Listę tę możesz sortować oraz filtrować za pomocą przycisku FILTRUJ LISTĘ •:

|   | Kategoria przedmiotu zamówienia       |
|---|---------------------------------------|
| ~ | Wybierz                               |
|   | Kod CPV                               |
| ~ | Wpisz co najmniej 5 cyfr lub 3 litery |
| 1 | lumer identyfikacyjny ogłoszeniodawcy |
| ~ |                                       |
|   | 0/255                                 |
|   |                                       |
|   |                                       |
|   |                                       |

#### System zaprezentuje Ci listę ogłoszeń w formie kafelków prezentujących informacje o ogłoszeniach:

| Ulubione                                                                                                    |                                      |                                     |                                      |  |  |  |  |  |
|----------------------------------------------------------------------------------------------------|--------------------------------------|-------------------------------------|--------------------------------------|--|--|--|--|--|
| Lorem ipsum dolor sit amet, consectetur adipiscing elit, sed do eiusmod tempor incididunt ut labore et dolore magna aliqua. |                                      |                                     |                                      |  |  |  |  |  |
| Lista ulubionych ogło                                                                                                    | szeń                                 |                                     |                                      |  |  |  |  |  |
| Po terminie składania ofert male                                                                                            | ejąco                                |                                     | FILTRUJ LISTĘ (2)                    |  |  |  |  |  |
| Tytuł ogłoszenia                                                                                                    |                                      | Tytuł ogłoszenia                    |                                      |  |  |  |  |  |
| Numer ogłoszenia<br>2023-3054-11195                                                                                         | <b>Status</b><br>Opublikowane        | Numer ogłoszenia<br>2023-3054-11195 | <b>Status</b><br>Opublikowane        |  |  |  |  |  |
| Data publikacji<br>2023-09-26                                                                                               | Termin składania ofert<br>2023-11-30 | Data publikacji<br>2023-09-26       | Termin skladania ofert<br>2023-11-30 |  |  |  |  |  |
| Czy dopuszczalna oferta częś<br>NIE                                                                                         | ciowa?                               | Czy dopuszczalna oferta czę<br>NIE  | ściowa?                              |  |  |  |  |  |
| POKAŻ SZCZEGÓŁY                                                                                                    |                                      |                                     | POKAŻ SZCZEGÓŁY                      |  |  |  |  |  |
| USUŃ Z ULUBIONYCH                                                                                                    |                                      |                                     | USUŃ Z ULUBIONYCH                    |  |  |  |  |  |
|                                                                                                    |                                      |                                     |                                      |  |  |  |  |  |
| Tytuł ogłoszenia                                                                                                    |                                      |                                     |                                      |  |  |  |  |  |
| Numer ogłoszenia<br>2023-3054-11195                                                                                         | <b>Status</b><br>Opublikowane        |                                     |                                      |  |  |  |  |  |
| Data publikacji<br>2023-09-26                                                                                               | Termin składania ofert<br>2023-11-30 |                                     |                                      |  |  |  |  |  |

#### 11.2 Dodanie ogłoszenia do ulubionych

Aby dodać ogłoszenie do ulubionych należy wyszukać interesujące Cię ogłoszenie za pomocą wyszukiwarki lub na podglądzie ustawień newsletteru po czym kliknąć w przycisk

DODAJ DO ULUBIONYCH

Przycisk ten znajduje się w sekcji wyszukanego ogłoszenia:

| <u>Tytuł ogłoszenia 2</u>  |                                             |                 | • | DODAJ DO ULUBIONYCH     |
|----------------------------|---------------------------------------------|-----------------|---|-------------------------|
| opis przedmiotu zamówienia | 1                                           |                 |   |                         |
| OPUBLIKOWANO: 2023-09-26   | TERMIN SKLADANIA OFERT: 2023-11-30 23:59:59 | OGŁOSZENIODAWCA |   | WIELE MIEJSC REALIZACJI |

Po kliknięciu przycisku Dodaj do Ulubionych dane ogłoszenie będzie widniało na liście ulubionych ogłoszeń oraz będziesz miał możliwość aktywacji powiadomień i oznaczeń na akcje zachodzące w danym ogłoszeniu w Podglądzie ustawień powiadomień i oznaczeń.

#### 11.3 Usunięcie ogłoszenia z ulubionych

Aby usunąć ogłoszenie z ulubionych należy wyszukać interesujące Cię ogłoszenie za pomocą wyszukiwarki, podglądu newsletteru lub podglądu listy ulubionych ogłoszeń po czym kliknąć przycisk

X USUŃ Z ULUBIONYCH

Przycisk ten znajduje się w sekcji wyszukanego ogłoszenia, tam gdzie wcześniej występował przycisk Dodaj do Ulubionych:

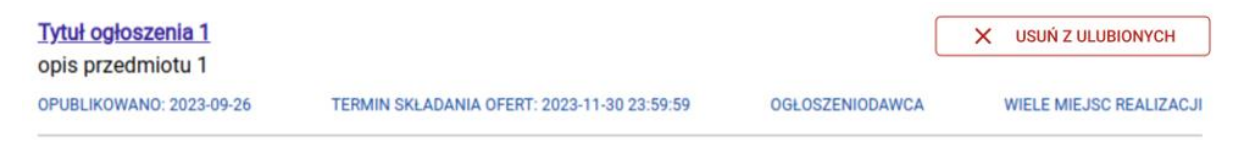

Po kliknięciu w przycisk Usuń z Ulubionych dane ogłoszenie zniknie z listy ulubionych ogłoszeń i nie będziesz otrzymywać powiadomień i oznaczeń z danego ogłoszenia.